## Apple Iphone / Ipad / Ipod NUogrenci Bağlantı Ayarları

 Mobil cihazlar için hazırlanmış olan profil dosyasını indirmek için <u>tıklayınız.</u>

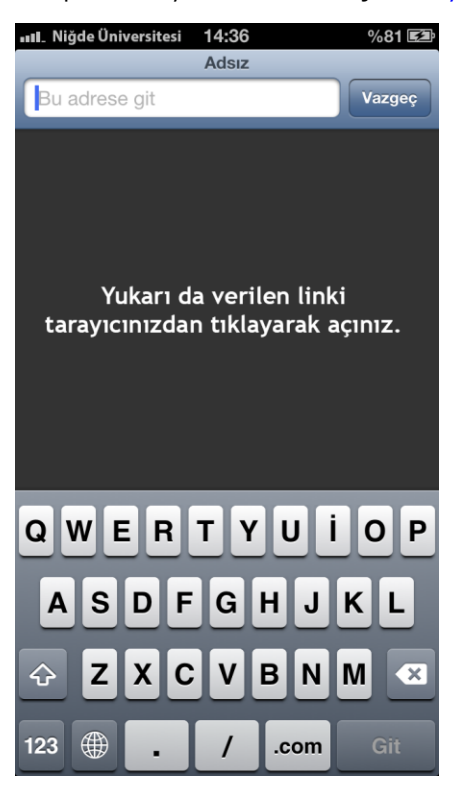

"Şimdi Yükle" Butonunu seçiniz.

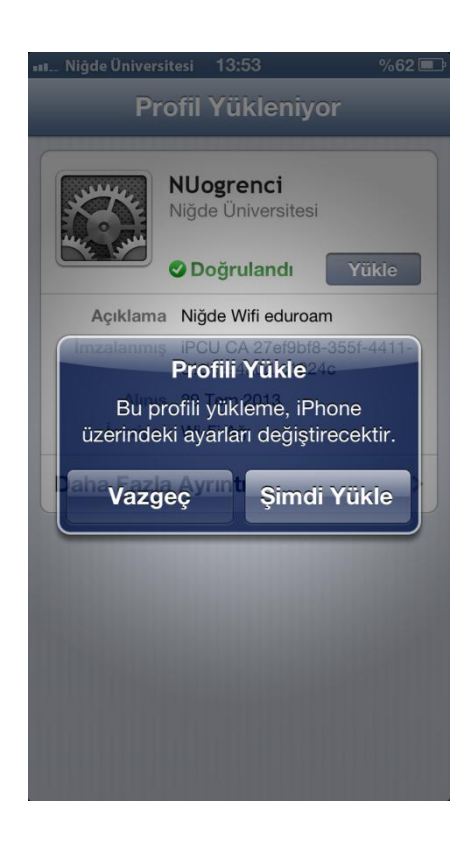

2. Gelen görüntüden Yükle butonuna tıklayınız.

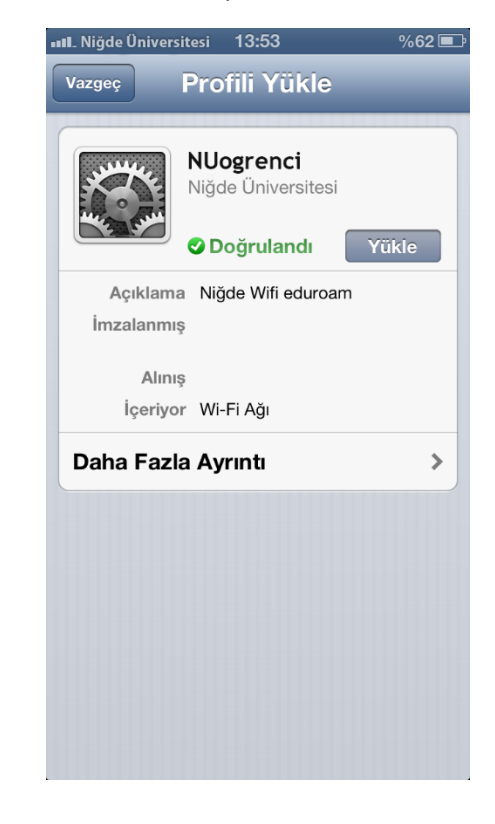

4. Yükleme işlemi tamamlandıktan sonra Kullanıcı adına <u>ogrencino@nigde.edu.tr</u> ve Parola bilgisini Niğde Üniversitesi öğrenci otomasyonu (OGRISveya NOOS) **Parolanızı** giriniz.

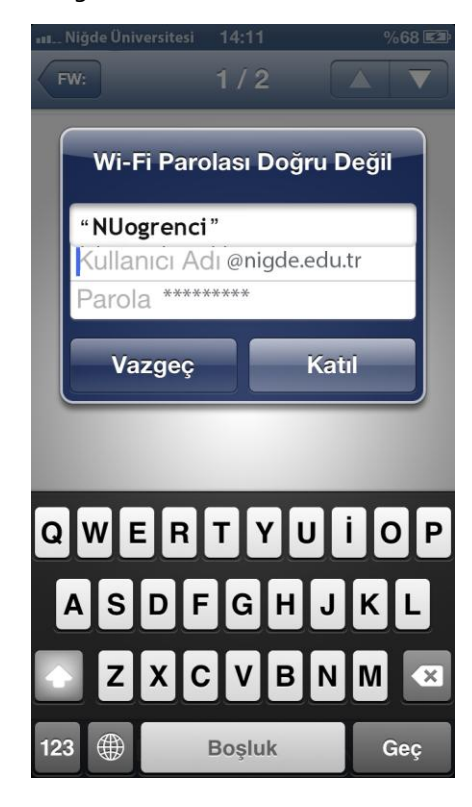

5. Gelen görüntüden "Sertifikayı Kabul et"

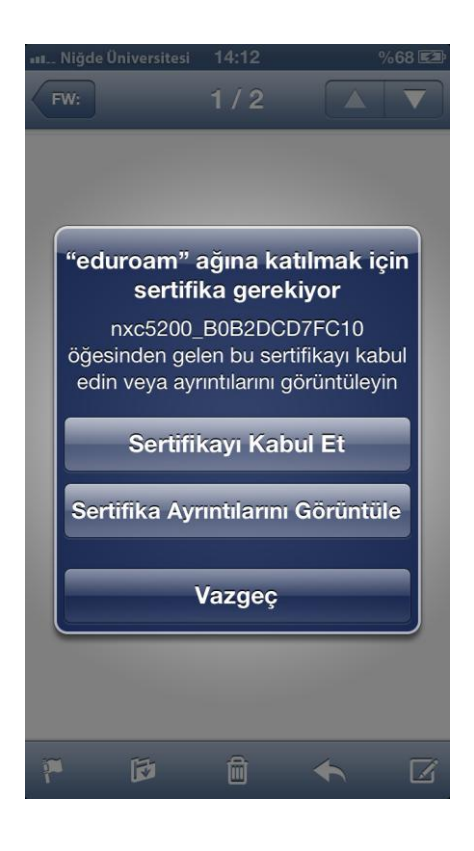

6. Artık internete bağlanabilirsiniz. seçiniz.

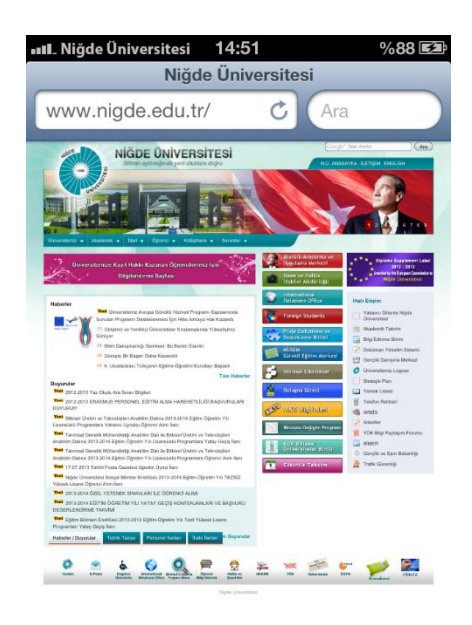

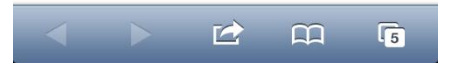